## **1. BEVOR SIE BEGINNEN**

### 2. EINRICHTUNG DER APP

# **3. PAIRING-MODUS BESTÄTIGEN**

# 4. DRAHTLOSE SMART-KAMERA HINZUFÜGEN

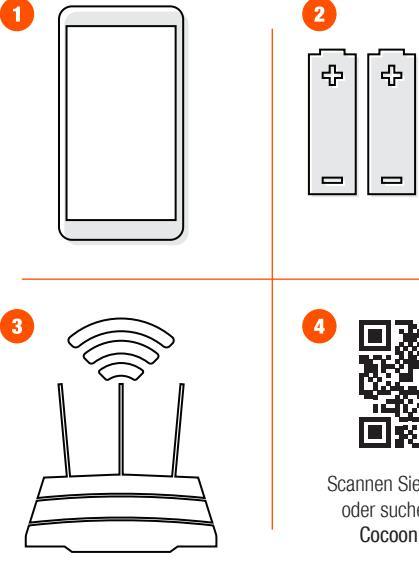

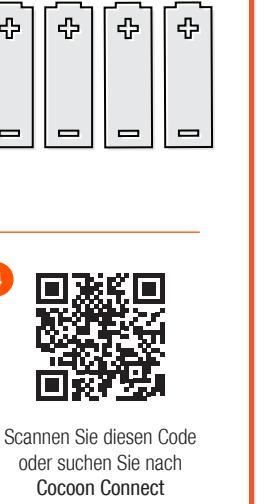

### Bevor Sie beginnen, sollten Sie folgendes haben:

1. Ein mobiles Gerät - Android (V4.1 oder höher) oder iOS (V8 oder höher) 2. 4 x AA-Batterien in der Drahtlose Smart-Kamera installiert 3. Eine WLAN-Verbindung (halten Sie das Passwort bereit) 4. Laden Sie die Cocoon-Connect-App herunter

Detaillierte Anweisungen und Videos finden Sie unter www.balcolifestyle.com/belgium.

| 1 – C. J. (2011).0 |                                                          |
|--------------------|----------------------------------------------------------|
| Register           | tees € d 20030<br>← Engal Phote<br>Register by email     |
| ⊲ ○ □              | Australis +61 >> Email Citizain verification code        |
|                    | I Appen with <u>Backing Agreement</u> and <u>Biology</u> |

Erstmalige Benutzer: Registrieren Sie ein Konto und befolgen Sie die übrigen Anweisungen auf dem Bildschirm.

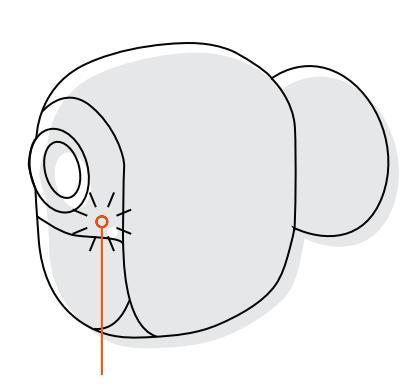

### **ANZEIGELEUCHTE**

- LED-Anzeigeleuchte blinkt rot / blau. Das Kameradisplav wird angeben: "Kamera bereit zum Pairing".
- Falls Sie bei diesem Schritt Schwierigkeiten haben, halten Sie die interne Reset-Taste 5 Sekunden lang gedrückt und beginnen Sie erneut
- Falls Sie immer noch Schwierigkeiten haben sollten, sehen Sie bitte in Ihrer Bedienungsanleitung nach.

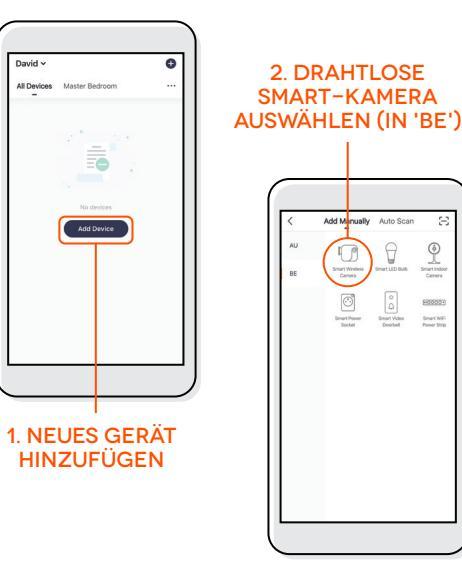

Smart Indo Camera

F0000-Smart Video Snat WF

#### 7. KAMERA ERFOLGREICH **5. DRAHTLOSE SMART-KAMERA** 6. OR-CODE MIT KAMERA **8. STEUERN SIE IHRE** HINZUGEFÜGT **ANS WLAN ANSCHLIESSEN** SCANNEN SMART-KAMERA Battery Camera Signal: 6 Use Camera to Scan QR., Tap Next. The mobile phone displays a QR code. Use the camera to scan to the QR code 15 cm to 20 cm away from the Add Device mobile phone 100 41004 0 1 രി LED HÖRT AUF Add Device Screenshot Record ZU BLINKEN 20 20.00 Heard nothing at all Heard the beep Device added successfully Continue 💿 camera one 🖉 $\sim$ (D) 0 1. Geben Sie Ihr lokales WLAN-Passwort ein und klicken Sie auf "Bestätigen". 2. Mit der Kamera Scannen 1. Halten Sie das Smartphone 15 bis 20 cm vor die Smart-Kamera.

Falls Sie bei diesem Schritt Schwierigkeiten haben, stellen Sie sicher, dass Ihr WLAN-Passwort korrekt ist. *Falls Sie immer noch Schwierigkeiten haben sollten, sehen Sie bitte in Ihrer Bedienungsanleitung nach.*   Halten Sie das Smartphone 15 bis 20 cm vor die Smart-Kame damit die Kamera den QR-Code scannen kann
 Kamera piept, wenn sie Code gescannt hat.
 Drücken Sie 'Piepton gehört'.

Über die Cocoon-Connect-App können Si Ihre Drahtlose Smart-Kamera verwalten und steuern.